## **Analyzing MS-DIAL data**

Stephen Barnes, PhD

**BBRB 711** 

sbarnes@uab.edu

| A            | В            | С          | D            | E           | F             | G      | н          | 1           | J           | к       | L           | M          | N        |
|--------------|--------------|------------|--------------|-------------|---------------|--------|------------|-------------|-------------|---------|-------------|------------|----------|
|              | 1            |            |              |             |               |        |            |             |             |         |             |            |          |
|              |              |            |              |             |               |        |            |             |             |         |             |            |          |
| Alignment II | Average Rt(r | Average Mz | Metabolite n | Adduct type | Post curation | Fill % | MS/MS assi | Reference R | Reference m | Formula | Ontology    | INCHIKEY   | SMILES   |
| 0            | 25.967       | 61.80658   | Unknown      | [M-H]-      |               | 1      | FALSE      | null        | null        | null    | null        | null       | null     |
| 1            | 17.134       | 61.99174   | Unknown      | [M-H]-      |               | 0.667  | TRUE       | null        | null        | null    | null        | null       | null     |
| 2            | 16.073       | 61.99218   | Unknown      | [M-H]-      |               | 0.167  | TRUE       | null        | null        | null    | null        | null       | null     |
| 3            | 13.208       | 61.9929    | Unknown      | [M-C6H10O5  | adduct linked | 0.167  | TRUE       | null        | null        | null    | null        | null       | null     |
| 4            | 25.971       | 61.99305   | Unknown      | [M-H]-      |               | 1      | TRUE       | null        | null        | null    | null        | null       | null     |
| 5            | 16.073       | 68.9986    | Unknown      | [M-H]-      |               | 0.167  | TRUE       | null        | null        | null    | null        | null       | null     |
| 6            | 20.489       | 68.99867   | Unknown      | [M-H]-      |               | 0.167  | FALSE      | null        | null        | null    | null        | null       | null     |
| 7            | 26.208       | 68.99916   | Unknown      | [M-H]-      | found in high | 1      | TRUE       | null        | null        | null    | null        | null       | null     |
| 8            | 14.321       | 74.02563   | w/o MS2:GL   | [M-H]-      | similar chron | 0.333  | FALSE      | null        | 74.0242     | C2H5NO2 | Alpha amino | DHMQDGOO   | O=C(O)C  |
| 9            | 19.987       | 74.02805   | w/o MS2:GL   | [M-H]-      | found in high | 0.167  | TRUE       | null        | 74.0242     | C2H5NO2 | Alpha amino | DHMQDGOO   | O=C(O)C  |
| 10           | 16.531       | 74.02966   | w/o MS2:GL   | [M-H]-      | found in high | 0.167  | TRUE       | null        | 74.0242     | C2H5NO2 | Alpha amino | DHMQDGOO   | O=C(O)C  |
| 11           | 17.43        | 74.03057   | w/o MS2:GL   | [M-H]-      |               | 0.167  | FALSE      | null        | 74.0242     | C2H5NO2 | Alpha amino | DHMQDGOO   | O=C(O)C  |
| 12           | 16.202       | 76.02376   | Unknown      | [M-H]-      | similar chror | 0.167  | FALSE      | null        | null        | null    | null        | null       | null     |
| 13           | 12.231       | 79.95722   | Unknown      | [M-H]-      | found in high | 0.167  | FALSE      | null        | null        | null    | null        | null       | null     |
| 14           | 18.611       | 79.95961   | Unknown      | [M-H]-      | found in high | 0.333  | TRUE       | null        | null        | null    | null        | null       | null     |
| 15           | 15.141       | 79.96063   | Unknown      | [M-H]-      |               | 0.5    | TRUE       | null        | null        | null    | null        | null       | null     |
| 16           | 17.462       | 79.96455   | Unknown      | [M-H]-      | found in high | 0.333  | TRUE       | null        | null        | null    | null        | null       | null     |
| 17           | 0.131        | 88.98872   | Unknown      | [M-H]-      |               | 0.333  | TRUE       | null        | null        | null    | null        | null       | null     |
| 18           | 7.351        | 88.99012   | Unknown      | [M-H]-      |               | 0.167  | FALSE      | null        | null        | null    | null        | null       | null     |
| 19           | 6.49         | 88.99024   | Unknown      | [M-H]-      |               | 0.167  | TRUE       | null        | null        | null    | null        | null       | null     |
| 20           | 13.212       | 92.05163   | Unknown      | [M-C6H10O5  | similar chror | 0.667  | TRUE       | null        | null        | null    | null        | null       | null     |
| 21           | 16.057       | 96.96115   | w/o MS2:Phe  | [M-H]-      |               | 0.333  | TRUE       | null        | 96,96962    | H3O4P   | Non-metal n | NBIIXXVUZA | O=P(O)(0 |

|    | A            | В           | с          | D            | E           | F             | G      | н           | 1           | J           | К       | L           | м          | N         |
|----|--------------|-------------|------------|--------------|-------------|---------------|--------|-------------|-------------|-------------|---------|-------------|------------|-----------|
| 1  | Alignment II | Average Rt( | Average Mz | Metabolite n | Adduct type | Post curation | Fill % | MS/MS assig | Reference R | Reference m | Formula | Ontology    | INCHIKEY   | SMILES    |
| 2  | 0            | 25.967      | 61.80658   | Unknown      | [M-H]-      |               | 1      | FALSE       | null        | null        | null    | null        | null       | null      |
| 3  | 1            | 17.134      | 61.99174   | Unknown      | [M-H]-      |               | 0.667  | TRUE        | null        | null        | null    | null        | null       | null      |
| 4  | 2            | 16.073      | 61.99218   | Unknown      | [M-H]-      |               | 0.167  | TRUE        | null        | null        | null    | null        | null       | null      |
| 5  | 3            | 13.208      | 61.9929    | Unknown      | [M-C6H10O5  | adduct linked | 0.167  | TRUE        | null        | null        | null    | null        | null       | null      |
| 6  | 4            | 25.971      | 61.99305   | Unknown      | [M-H]-      |               | 1      | TRUE        | null        | null        | null    | null        | null       | null      |
| 7  | 5            | 16.073      | 68.9986    | Unknown      | [M-H]-      |               | 0.167  | TRUE        | null        | null        | null    | null        | null       | null      |
| 8  | 6            | 20.489      | 68.99867   | Unknown      | [M-H]-      |               | 0.167  | FALSE       | null        | null        | null    | null        | null       | null      |
| 9  | 7            | 26.208      | 68.99916   | Unknown      | [M-H]-      | found in high | 1      | TRUE        | null        | null        | null    | null        | null       | null      |
| 0  | 8            | 14.321      | 74.02563   | w/o MS2:GL   | [M-H]-      | similar chror | 0.333  | FALSE       | null        | 74.0242     | C2H5NO2 | Alpha amino | DHMQDGOO   | O=C(O)CN  |
| 1  | 9            | 19.987      | 74.02805   | w/o MS2:GL   | [M-H]-      | found in high | 0.167  | TRUE        | null        | 74.0242     | C2H5NO2 | Alpha amino | DHMQDGOO   | O=C(O)CN  |
| 2  | 10           | 16.531      | 74.02966   | w/o MS2:GL   | [M-H]-      | found in high | 0.167  | TRUE        | null        | 74.0242     | C2H5NO2 | Alpha amino | DHMQDGOO   | O=C(O)CN  |
| 3  | 11           | 17.43       | 74.03057   | w/o MS2:GL   | [M-H]-      |               | 0.167  | FALSE       | null        | 74.0242     | C2H5NO2 | Alpha amino | DHMQDGOO   | O=C(O)CN  |
| 14 | 12           | 16.202      | 76.02376   | Unknown      | [M-H]-      | similar chror | 0.167  | FALSE       | null        | null        | null    | null        | null       | null      |
| 15 | 13           | 12.231      | 79.95722   | Unknown      | [M-H]-      | found in high | 0.167  | FALSE       | null        | null        | null    | null        | null       | null      |
| 6  | 14           | 18.611      | 79.95961   | Unknown      | [M-H]-      | found in high | 0.333  | TRUE        | null        | null        | null    | null        | null       | null      |
| 17 | 15           | 15.141      | 79.96063   | Unknown      | [M-H]-      |               | 0.5    | TRUE        | null        | null        | null    | null        | null       | null      |
| 8  | 16           | 17.462      | 79.96455   | Unknown      | [M-H]-      | found in high | 0.333  | TRUE        | null        | null        | null    | null        | null       | null      |
| 9  | 17           | 0.131       | 88.98872   | Unknown      | [M-H]-      |               | 0.333  | TRUE        | null        | null        | null    | null        | null       | null      |
| 20 | 18           | 7.351       | 88.99012   | Unknown      | [M-H]-      |               | 0.167  | FALSE       | null        | null        | null    | null        | null       | null      |
| 1  | 19           | 6.49        | 88.99024   | Unknown      | [M-H]-      |               | 0.167  | TRUE        | null        | null        | null    | null        | null       | null      |
| 2  | 20           | 13.212      | 92.05163   | Unknown      | [M-C6H10O5  | similar chror | 0.667  | TRUE        | null        | null        | null    | null        | null       | null      |
| 3  | 21           | 16.057      | 96.96115   | w/o MS2:Pho  | [M-H]-      |               | 0.333  | TRUE        | null        | 96.96962    | H3O4P   | Non-metal p | NBIIXXVUZA | O=P(O)(O) |
| 4  | 22           | 26.031      | 96.96125   | Phosphoric a | [M-H]-      |               | 1      | TRUE        | null        | 96.96962    | H3O4P   | Non-metal p | NBIIXXVUZA | O=P(O)(O) |
| 25 | 23           | 17.669      | 96.96135   | w/o MS2:Phe  | [M-H]-      | found in high | 0.167  | TRUE        | null        | 96.96962    | H3O4P   | Non-metal p | NBIIXXVUZA | O=P(O)(O) |
| 26 | 24           | 18.241      | 96.96317   | Phosphoric a | [M-H]-      | found in high | 0.167  | TRUE        | null        | 96.96962    | H3O4P   | Non-metal p | NBIIXXVUZA | O=P(O)(O) |

|    | A            | В            | С          | D            | E           | F             | G      | н         | 1              | J           | К       | L           | M          | N          |
|----|--------------|--------------|------------|--------------|-------------|---------------|--------|-----------|----------------|-------------|---------|-------------|------------|------------|
| 1  | Alignment IC | Average Rt(r | Average Mz | Metabolite n | Adduct type | Post curation | Fill % | MS/MS ass | ig Reference R | Reference m | Formula | Ontology    | INCHIKEY   | SMILES     |
| 2  | 0            | 25.967       | 61.80658   | Unknown      | [M-H]-      |               | 1      | FALSE     | null           | null        | null    | null        | null       | null       |
| 3  | 1            | 17.134       | 61.99174   | Unknown      | [M-H]-      |               | 0.667  | TRUE      | null           | null        | null    | null        | null       | null       |
| 4  | 2            | 16.073       | 61.99218   | Unknown      | [M-H]-      |               | 0.167  | TRUE      | null           | null        | null    | null        | null       | null       |
| 5  | 3            | 13.208       | 61.9929    | Unknown      | [M-C6H10O5  | adduct linked | 0.167  | TRUE      | null           | null        | null    | null        | null       | null       |
| 6  | 4            | 25.971       | 61.99305   | Unknown      | [M-H]-      |               | 1      | TRUE      | null           | null        | null    | null        | null       | null       |
| 7  | 5            | 16.073       | 68.9986    | Unknown      | [M-H]-      |               | 0.167  | TRUE      | null           | null        | null    | null        | null       | null       |
| 8  | 6            | 20.489       | 68.99867   | Unknown      | [M-H]-      |               | 0.167  | FALSE     | null           | null        | null    | null        | null       | null       |
| 9  | 7            | 26.208       | 68.99916   | Unknown      | [M-H]-      | found in high | 1      | TRUE      | null           | null        | null    | null        | null       | null       |
| 10 | 8            | 14.321       | 74.02563   | w/o MS2:GL   | [M-H]-      | similar chror | 0.333  | FALSE     | null           | 74.0242     | C2H5NO2 | Alpha amino | DHMQDGOO   | O=C(O)CN   |
| 11 | 9            | 19.987       | 74.02805   | w/o MS2:GL   | [M-H]-      | found in high | 0.167  | TRUE      | null           | 74.0242     | C2H5NO2 | Alpha amino | DHMQDGOO   | O=C(O)CN   |
| 12 | 10           | 16.531       | 74.02966   | w/o MS2:GL   | [M-H]-      | found in high | 0.167  | TRUE      | null           | 74.0242     | C2H5NO2 | Alpha amino | DHMQDGOO   | O=C(O)CN   |
| 13 | 11           | 17.43        | 74.03057   | w/o MS2:GL   | [M-H]-      |               | 0.167  | FALSE     | null           | 74.0242     | C2H5NO2 | Alpha amino | DHMQDGOO   | O=C(O)CN   |
| 14 | 12           | 16.202       | 76.02376   | Unknown      | [M-H]-      | similar chron | 0.167  | FALSE     | null           | null        | null    | null        | null       | null       |
| 15 | 13           | 12.231       | 79.95722   | Unknown      | [M-H]-      | found in high | 0.167  | FALSE     | null           | null        | null    | null        | null       | null       |
| 16 | 14           | 18.611       | 79.95961   | Unknown      | [M-H]-      | found in high | 0.333  | TRUE      | null           | null        | null    | null        | null       | null       |
| 17 | 15           | 15.141       | 79.96063   | Unknown      | [M-H]-      |               | 0.5    | TRUE      | null           | null        | null    | null        | null       | null       |
| 18 | 16           | 17.462       | 79.96455   | Unknown      | [M-H]-      | found in high | 0.333  | TRUE      | null           | null        | null    | null        | null       | null       |
| 19 | 17           | 0.131        | 88.98872   | Unknown      | [M-H]-      |               | 0.333  | TRUE      | null           | null        | null    | null        | null       | null       |
| 20 | 18           | 7.351        | 88.99012   | Unknown      | [M-H]-      |               | 0.167  | FALSE     | null           | null        | null    | null        | null       | null       |
| 21 | 19           | 6.49         | 88.99024   | Unknown      | [M-H]-      |               | 0.167  | TRUE      | null           | null        | null    | null        | null       | null       |
| 22 | 20           | 13.212       | 92.05163   | Unknown      | [M-C6H10O5  | similar chror | 0.667  | TRUE      | null           | null        | null    | null        | null       | null       |
| 23 | 21           | 16.057       | 96.96115   | w/o MS2:Ph   | [M-H]-      |               | 0.333  | TRUE      | null           | 96.96962    | H3O4P   | Non-metal p | NBIIXXVUZA | O=P(O)(O)O |
| 24 | 22           | 26.031       | 96.96125   | Phosphoric a | [M-H]-      |               | 1      | TRUE      | null           | 96.96962    | H3O4P   | Non-metal p | NBIIXXVUZA | O=P(O)(O)O |
| 25 | 23           | 17.669       | 96.96135   | w/o MS2:Ph   | [M-H]-      | found in high | 0.167  | TRUE      | null           | 96.96962    | H3O4P   | Non-metal p | NBIIXXVUZA | O=P(O)(O)C |
| 26 | 24           | 18.241       | 96.96317   | Phosphoric a | [M-H]-      | found in high | 0.167  | TRUE      | null           | 96.96962    | H3O4P   | Non-metal p | NBIIXXVUZA | O=P(O)(O)C |

| My list has headers  |
|----------------------|
| wiy list has headers |
| Order Color/Icon     |
| A to Z 🗘 🗘           |
|                      |
| ,                    |

## Sorted by metabolite name

| 1  | Alignment IC A | verage Rt(r | Average Mz | Metabolite name                                      | Adduct type | Post curation | Fill % | MS/MS ass | ig Reference | R Reference m |
|----|----------------|-------------|------------|------------------------------------------------------|-------------|---------------|--------|-----------|--------------|---------------|
| 2  | 322            | 16.477      | 197.08145  | (-)-Camphanic acid                                   | [M-H]-      |               | 1      | TRUE      | null         | 197.08192     |
| 3  | 323            | 17.203      | 197.08147  | (-)-Camphanic acid                                   | [M-H]-      |               | 0.833  | TRUE      | null         | 197.08192     |
| 4  | 326            | 16.109      | 197.08331  | (-)-Camphanic acid                                   | [M-H]-      | found in high | 1      | TRUE      | null         | 197.08192     |
| 5  | 2717           | 12.467      | 375.13495  | (-)-Riboflavin; LC-ESI-QTOF; MS2; CE                 | [M-H]-      |               | 0.167  | TRUE      | null         | 375.13101     |
| 6  | 105            | 25.663      | 149.01062  | (R,R)-TARTARIC ACID                                  | [M-H]-      |               | 0.333  | TRUE      | null         | 149.009       |
| 7  | 53             | 14.418      | 121.03027  | 2-Hydroxybenzaldehyde                                | [M-H]-      | similar chror | 1      | TRUE      | null         | 121.0295      |
| 8  | 131            | 11.452      | 160.04082  | 2,8-Quinolinediol                                    | [M-H]-      | found in high | 1      | TRUE      | null         | 160.04041     |
| 9  | 150            | 15.215      | 165.05748  | 3-(3-Hydroxyphenyl)propionic acid                    | [M-H]-      |               | 0.333  | TRUE      | null         | 165.05573     |
| 10 | 501            | 14.526      | 217.10864  | 3-Hydroxysebacic acid                                | [M-H]-      | similar chror | 0.833  | TRUE      | null         | 217.10815     |
| 11 | 438            | 13.374      | 212.00157  | 3-Indoxyl sulfate; LC-ESI-QTOF; MS2; CE              | [M-H]-      | similar chror | 1      | TRUE      | null         | 212.0023      |
| 12 | 261            | 12.12       | 188.03555  | 4-HYDROXY-2-QUINOLINECARBOXYLIC ACID                 | [M-H]-      |               | 1      | TRUE      | null         | 188.035       |
| 13 | 93             | 12.12       | 144.04584  | 4-Hydroxyquinoline                                   | [M-H]-      | similar chror | 1      | TRUE      | 2.93         | 3 144.04549   |
| 14 | 94             | 17.145      | 144.04784  | 4-Hydroxyquinoline                                   | [M-H]-      | similar chror | 1      | TRUE      | 2.93         | 3 144.04549   |
| 15 | 95             | 18.645      | 144.04805  | 4-Hydroxyquinoline                                   | [M-H]-      |               | 0.5    | TRUE      | 2.93         | 3 144.04549   |
| 16 | 5121           | 12.561      | 621.10785  | 4'-O-GIcA-7-O-GIcA Apigenin (NMR)                    | [M-H]-      | adduct linked | 0.5    | TRUE      | null         | 621.10974     |
| 17 | 3560           | 18.074      | 431.2114   | 5-hydroxy-2,2,6,6-tetramethyl-4-[2-methyl-1-[2,4,6-1 | [M-H]-      |               | 1      | TRUE      | null         | 431.2077      |
| 18 | 3490           | 23.751      | 426.96555  | 6:2 Fluorotelomer sulfonic acid                      | [M-H]-      |               | 0.833  | TRUE      | null         | 426.9679      |
| 19 | 121            | 25.48       | 157.03886  | ALLANTOIN                                            | [M-H]-      |               | 0.333  | TRUE      | null         | 157.03671     |
| 20 | 122            | 11.438      | 157.04041  | ALLANTOIN                                            | [M-H]-      |               | 0.333  | TRUE      | null         | 157.03671     |
| 21 | 1084           | 20.534      | 269.04648  | Aloe-emodin                                          | [M-H]-      | similar chror | 0.833  | TRUE      | 5.88         | 269.04553     |
| 22 | 3734           | 16.341      | 445.07587  | apigenin-7-O-glucuronide                             | [M-H]-      | adduct linked | 0.5    | TRUE      | null         | 445.07761     |
| 23 | 3735           | 15.558      | 445.07611  | apigenin-7-O-glucuronide                             | [M-H]-      | adduct linked | 0.833  | TRUE      | null         | 445.07761     |
| 24 | 1082           | 17.634      | 269.04385  | Apigenin; LC-ESI-QTOF; MS2; CE                       | [M-H]-      | found in high | 0.167  | TRUE      | null         | 269.04553     |
| 25 | 1083           | 18.079      | 269.04626  | Anigenin: LC-ESI-OTOF: MS2: CE                       | [M-H]-      | similar chror | 0.5    | TRUF      | null         | 269.04553     |

|     | A    | в      | c         |                                    |        | F             | G     | н    |       |           | к         | L           |
|-----|------|--------|-----------|------------------------------------|--------|---------------|-------|------|-------|-----------|-----------|-------------|
| 82  | 22   | 26.031 | 96.96125  | Phosphoric acid                    | [M-H]- |               | 1     | TRUE | null  | 96.96962  | H3O4P     | Non-metal   |
| 83  | 24   | 18.241 | 96.96317  | Phosphoric acid                    | [M-H]- | found in high | 0.167 | TRUE | null  | 96.96962  | H3O4P     | Non-metal   |
| 84  | 753  | 6.508  | 243.06226 | Pseudouridine                      | [M-H]- |               | 0.833 | TRUE | null  | 243.06226 | C9H12N2O6 | Nucleoside  |
| 85  | 754  | 7.368  | 243.06299 | Pseudouridine                      | [M-H]- |               | 0.5   | TRUE | null  | 243.06226 | C9H12N2O6 | Nucleoside  |
| 86  | 2715 | 13.035 | 375.1297  | RIBOFLAVIN                         | [M-H]- | adduct linked | 1     | TRUE | null  | 375.13101 | C17H20N40 | Flavins     |
| 87  | 367  | 18.475 | 201.11378 | Sebacic acid; LC-ESI-QTOF; MS2; CE | [M-H]- | similar chror | 1     | TRUE | null  | 201.11324 | C10H18O4  | Medium-cha  |
| 88  | 1756 | 19.114 | 311.15079 | Thymol-beta-D-glucoside            | [M-H]- |               | 0.333 | TRUE | null  | 311.14999 | C16H24O6  |             |
| 89  | 295  | 12.86  | 193.05223 | trans-Ferulic acid                 | [M-H]- | found in high | 0.833 | TRUE | 4.228 | 193.05063 | C10H10O4  | Hydroxycinn |
| 90  | 29   | 20     | 112.98609 | Trifluoroacetic acid               | [M-H]- |               | 0.167 | TRUE | null  | 112.98559 | C2HF3O2   | PFSA        |
| 91  | 30   | 21.705 | 112.98636 | Trifluoroacetic acid               | [M-H]- |               | 0.333 | TRUE | null  | 112.98559 | C2HF3O2   | PFSA        |
| 92  | 31   | 25.769 | 112.98677 | Trifluoroacetic acid               | [M-H]- |               | 0.5   | TRUE | null  | 112.98559 | C2HF3O2   | PFSA        |
| 93  | 32   | 18.316 | 112.98697 | Trifluoroacetic acid               | [M-H]- | found in high | 0.333 | TRUE | null  | 112.98559 | C2HF3O2   | PFSA        |
| 94  | 33   | 26.191 | 112.98698 | Trifluoroacetic acid               | [M-H]- | found in high | 1     | TRUE | null  | 112.98559 | C2HF3O2   | PFSA        |
| 95  | 34   | 15.853 | 112.98714 | Trifluoroacetic acid               | [M-H]- | found in high | 0.333 | TRUE | null  | 112.98559 | C2HF3O2   | PFSA        |
| 96  | 35   | 22.366 | 112.98718 | Trifluoroacetic acid               | [M-H]- |               | 0.167 | TRUE | null  | 112.98559 | C2HF3O2   | PFSA        |
| 97  | 36   | 19.116 | 112.98722 | Trifluoroacetic acid               | [M-H]- |               | 0.167 | TRUE | null  | 112.98559 | C2HF3O2   | PFSA        |
| 98  | 37   | 15.28  | 112.98778 | Trifluoroacetic acid               | [M-H]- |               | 0.167 | TRUE | null  | 112.98559 | C2HF3O2   | PFSA        |
| 99  | 38   | 20.58  | 112.9887  | Trifluoroacetic acid               | [M-H]- |               | 0.833 | TRUE | null  | 112.98559 | C2HF3O2   | PFSA        |
| 100 | 39   | 17.252 | 112.98892 | Trifluoroacetic acid               | [M-H]- |               | 1     | TRUE | null  | 112.98559 | C2HF3O2   | PFSA        |
| 101 | 40   | 14.959 | 112.98996 | Trifluoroacetic acid               | [M-H]- |               | 0.167 | TRUE | null  | 112.98559 | C2HF3O2   | PFSA        |
| 102 | 41   | 17.957 | 112.9902  | Trifluoroacetic acid               | [M-H]- |               | 0.333 | TRUE | null  | 112.98559 | C2HF3O2   | PFSA        |
| 103 | 1757 | 25.368 | 311.16684 | Triptophenolide                    | [M-H]- |               | 1     | TRUE | null  | 311.16525 | C20H24O3  | Oxosteroids |
| 104 | 1758 | 22.277 | 311.16809 | Triptophenolide                    | [M-H]- |               | 0.5   | TRUE | null  | 311.16525 | C20H24O3  | Oxosteroids |
| 105 | 1759 | 23.956 | 311.16809 | Triptophenolide                    | [M-H]- |               | 0.167 | TRUE | null  | 311.16525 | C20H24O3  | Oxosteroids |
| 106 | 1760 | 24.112 | 311.16885 | Triptophenolide                    | [M-H]- |               | 1     | TRUE | null  | 311.16525 | C20H24O3  | Oxosteroids |
| 107 | 1761 | 22.875 | 311.16901 | Triptophenolide                    | [M-H]- |               | 0.667 | TRUE | null  | 311.16525 | C20H24O3  | Oxosteroids |
| 108 | 1762 | 21.719 | 311.16913 | Triptophenolide                    | [M-H]- |               | 1     | TRUE | null  | 311.16525 | C20H24O3  | Oxosteroids |
| 109 | 1763 | 22.684 | 311.17126 | Triptophenolide                    | [M-H]- |               | 0.333 | TRUE | null  | 311.16525 | C20H24O3  | Oxosteroids |

## **Right hand side of the selected ions**

|    | AD         | AE               | AF           | AG      | AH      | AI      | AJ       | AK      | AL      | AM         | AN         | AO         | AP         |
|----|------------|------------------|--------------|---------|---------|---------|----------|---------|---------|------------|------------|------------|------------|
| 1  | Spectrum r | rel MS1 isotopio | MS/MS spec M | Neg_C4  | Neg_C5  | Neg_C6  | Neg_G4   | Neg_G5  | Neg_G6  | 1          | 2          | 1          | 2          |
| 2  | Neg_C4     | 197.08209:2      | 59.01986:104 | 344920  | 83329   | 603885  | 116211   | 323322  | 242554  | 344044.51  | 227362.26  | 260279.12  | 104388.105 |
| 3  | Neg_G5     | 197.08418:2      | 55.05489:5 5 | 50701   | 44360   | 122057  | 49585    | 60899   | 59043   | 72372.8073 | 56509.1393 | 43144.5092 | 6067.57852 |
| 4  | Neg_C5     | 197.08324:9      | 59.01529:52  | 550194  | 103353  | 1554724 | 204927   | 835196  | 438318  | 736090.099 | 492813.474 | 743328.747 | 318648.73  |
| 5  | Neg_G6     | 375.13495:1      | 155.07622:10 | 50693   | 21724   | 47911   | 22717    | 34506   | 24888   | 40109.6439 | 27370.2689 | 15982.8625 | 6274.13484 |
| 6  | Neg_G4     | 149.01062:4      | 57.04531:2 5 | 46985   | 39226   | 20013   | 139683   | 29930   | 26305   | 35408.1113 | 65305.929  | 13885.8022 | 64437.584  |
| 7  | Neg_C4     | 121.03027:7      | 92.02544:52  | 123805  | 58653   | 44688   | 33904    | 40858   | 75164   | 75715.5104 | 49975.2891 | 42228.0794 | 22089.1818 |
| 8  | Neg_C5     | 160.04216:2      | 58.84072:1 6 | 76374   | 44816   | 117040  | 42273    | 83257   | 42133   | 79409.8997 | 55887.7526 | 36207.314  | 23702.7164 |
| 9  | Neg_G6     | 165.05573:2      | 83.67742:10  | 2421    | 1935    | 2729    | 957      | 52151   | 24572   | 2361.28764 | 25893.3448 | 400.415093 | 25622.5063 |
| 10 | Neg_C6     | 217.10864:1      | 59.01612:17  | 44439   | 26070   | 144260  | 94534    | 55775   | 38390   | 71589.485  | 62899.7461 | 63600.7729 | 28742.0649 |
| 11 | Neg_C4     | 212.00157:1      | 77.03726:21  | 1847406 | 1126152 | 1065461 | 1118220  | 1648442 | 1335651 | 1346339.67 | 1367437.67 | 434996.224 | 266536.048 |
| 12 | Neg_G5     | 188.03577:1      | 79.96193:8 1 | 175359  | 104729  | 276318  | 121653   | 217057  | 97967   | 185468.888 | 145559.219 | 86240.2086 | 63041.518  |
| 13 | Neg_C6     | 144.04584:1      | 58.35411:7 7 | 123917  | 64246   | 188987  | 86421    | 144416  | 60157   | 125716.552 | 96998.1745 | 62389.516  | 43113.367  |
| 14 | Neg_C5     | 144.04575:2      | 66.00053:4 8 | 6804898 | 3596176 | 4852426 | 2638733  | 4603250 | 3554693 | 5084500.17 | 3598892.08 | 1616901    | 983004.02  |
| 15 | Neg_C4     | 144.04805:7      | 102.04022:2: | 122757  | 62658   | 52565   | 22165    | 66059   | 53345   | 79326.6602 | 47189.5137 | 37948.9525 | 22584.974  |
| 16 | Neg_G4     | 621.10785:4      | 57.04045:28  | 1790    | 2116    | 1277    | 438935   | 43220   | 74094   | 1727.7902  | 185416.169 | 422.673767 | 220095.60  |
| 17 | Neg_G5     | 431.2088:17      | 59.01629:21  | 437000  | 150007  | 166958  | 157803   | 279458  | 171862  | 251321.854 | 203040.906 | 161025.615 | 66551.71   |
| 18 | Neg_G6     | 426.96823:1      | 64.97403:3 7 | 223847  | 4835    | 204270  | 304212   | 175943  | 197054  | 144317.184 | 225736.557 | 121190.734 | 68776.915  |
| 19 | Neg_C6     | 157.03886:2      | 59.05852:5 6 | 41215   | 20490   | 73151   | 28803    | 14081   | 14583   | 44951.9577 | 19155.568  | 26528.7432 | 8358.3234  |
| 20 | Neg_C6     | 157.04041:4      | 71.02656:29  | 73055   | 46932   | 137093  | 51498    | 26769   | 41104   | 85693.2174 | 39790.2194 | 46390.5812 | 12416.7    |
| 21 | Neg_G6     | 269.048:154      | 59.01894:8 6 | 55273   | 21296   | 11868   | 2410236  | 213013  | 223041  | 29479.0072 | 948763.38  | 22830.126  | 1265682.5  |
| 22 | Neg_G4     | 445.07587:1      | 57.44416:10  | 6787    | 4324    | 2663    | 1767900  | 149479  | 209869  | 4591.28947 | 709082.995 | 2075.18383 | 917459.87  |
| 23 | Neg_G5     | 445.07581:2      | 57.04179:14  | 58854   | 29584   | 12120   | 12591124 | 3142208 | 4685160 | 33519.1982 | 6806164.33 | 23614.3989 | 5068973.6  |
| 24 | Neg_G4     | 269.04385:4      | 63.02591:11! | 3452    | 2219    | 1348    | 15000309 | 1432    | 4181    | 2339.69963 | 5001974.1  | 1057.53692 | 8658812.1  |
| 25 | Neg_G6     | 269.0466:70      | 60.76401:7 6 | 644085  | 135367  | 95863   | 1231423  | 1319751 | 1164510 | 291771.51  | 1238561.33 | 305750.802 | 77865.968  |
| 26 | Neg_G4     | 297.15125:2      | 112.99245:9  | 270012  | 300870  | 311577  | 709225   | 279298  | 310000  | 294152.854 | 432840.729 | 21581.3039 | 239847.2   |
| 27 | Neg_C6     | 297.15259:1      | 112.99438:3  | 67619   | 116564  | 320058  | 313777   | 85403   | 431420  | 168080.273 | 276866.977 | 133872.396 | 175936.61  |
| 28 | Neg_G4     | 297.15158:2      | 113.02833:5  | 308234  | 314936  | 295827  | 741284   | 264364  | 217827  | 306332.417 | 407824.995 | 9695.71266 | 289719.93  |
| 29 | Neg_G6     | 187.09901:4      | 157.03636:21 | 1035280 | 635437  | 1206034 | 864901   | 596228  | 526510  | 958916.854 | 662546.333 | 292863.241 | 178677.28  |
| 30 | Neg_G6     | 891.16492:4      | 55.01998:14  | 328     | 73      | 74      | 3320490  | 279701  | 467387  | 158.333725 | 1355859.43 | 146.806651 | 1704005.8  |

# Open a new Excel file and copy the highlighted rows into it

Then go back the original file and scroll down to the end of the unknowns (no entries in this dataset) Then scroll down to the very end of the file and collect metabolites beginning with X, Y and Z

9

#### Edit the compounds in the new file

|     | A    | В      | С         | D             | E      | F             | G     | н    | 1     | J         | К        |
|-----|------|--------|-----------|---------------|--------|---------------|-------|------|-------|-----------|----------|
| 88  | 1756 | 19.114 | 311.15079 | Thymol-beta   | [M-H]- |               | 0.333 | TRUE | null  | 311.14999 | C16H24O6 |
| 89  | 295  | 12.86  | 193.05223 | trans-Ferulic | [M-H]- | found in high | 0.833 | TRUE | 4.228 | 193.05063 | C10H10O4 |
| 90  | 29   | 20     | 112.98609 | Trifluoroacet | [M-H]- |               | 0.167 | TRUE | null  | 112.98559 | C2HF3O2  |
| 91  | 30   | 21.705 | 112.98636 | Trifluoroacet | [M-H]- |               | 0.333 | TRUE | null  | 112.98559 | C2HF3O2  |
| 92  | 31   | 25.769 | 112.98677 | Trifluoroacet | [M-H]- |               | 0.5   | TRUE | null  | 112.98559 | C2HF3O2  |
| 93  | 32   | 18.316 | 112.98697 | Trifluoroacet | [M-H]- | found in high | 0.333 | TRUE | null  | 112.98559 | C2HF3O2  |
| 94  | 33   | 26.191 | 112.98698 | Trifluoroacet | [M-H]- | found in high | 1     | TRUE | null  | 112.98559 | C2HF3O2  |
| 95  | 34   | 15.853 | 112.98714 | Trifluoroacet | [M-H]- | found in high | 0.333 | TRUE | null  | 112.98559 | C2HF3O2  |
| 96  | 35   | 22.366 | 112.98718 | Trifluoroacet | [M-H]- |               | 0.167 | TRUE | null  | 112.98559 | C2HF3O2  |
| 97  | 36   | 19.116 | 112.98722 | Trifluoroacet | [M-H]- |               | 0.167 | TRUE | null  | 112.98559 | C2HF3O2  |
| 98  | 37   | 15.28  | 112.98778 | Trifluoroacet | [M-H]- |               | 0.167 | TRUE | null  | 112.98559 | C2HF3O2  |
| 99  | 38   | 20.58  | 112.9887  | Trifluoroacet | [M-H]- |               | 0.833 | TRUE | null  | 112.98559 | C2HF3O2  |
| 100 | 39   | 17.252 | 112.98892 | Trifluoroacet | [M-H]- |               | 1     | TRUE | null  | 112.98559 | C2HF3O2  |
| 101 | 40   | 14.959 | 112.98996 | Trifluoroacet | [M-H]- |               | 0.167 | TRUE | null  | 112.98559 | C2HF3O2  |
| 102 | 41   | 17.957 | 112.9902  | Trifluoroacet | [M-H]- |               | 0.333 | TRUE | null  | 112.98559 | C2HF3O2  |

Delete the trifluoroacetic acid

#### **Delete more contaminants**

| 40 | 275  | 26.155 | 191.01985 | CITRATE                                  | [M-H]- |               | 0.833 | TRUE | null |      |
|----|------|--------|-----------|------------------------------------------|--------|---------------|-------|------|------|------|
| 41 | 274  | 15.74  | 191.01971 | Citric acid                              | [M-H]- |               | 0.167 | TRUE | null |      |
| 42 | 276  | 20.462 | 191.02    | Citric acid                              | [M-H]- |               | 0.167 | TRUE | null |      |
| 43 | 278  | 14.743 | 191.02106 | Citric acid (Not validated, isomer of 22 | [M-H]- |               | 0.333 | TRUE |      | 1.64 |
| 44 | 279  | 6.506  | 191.02122 | Citric acid (Not validated, isomer of 22 | [M-H]- |               | 0.667 | TRUE |      | 1.64 |
| 45 | 280  | 7.373  | 191.02129 | Citric acid (Not validated, isomer of 22 | [M-H]- |               | 0.167 | TRUE |      | 1.64 |
| 46 | 294  | 21.401 | 193.03987 | D-(+)-Galacturonic acid                  | [M-H]- | found in high | 1     | TRUE | null |      |
| 47 | 507  | 9.964  | 218.10304 | D-PANTOTHENIC ACID                       | [M-H]- |               | 0.833 | TRUE | null |      |
| 48 | 833  | 17.487 | 249.03384 | Diphenylphosphate                        | [M-H]- |               | 0.5   | TRUE | null |      |
| 49 | 218  | 11.453 | 181.05011 | DL-3-(4-Hydroxyphenyl)lactic acid; LC-E  | [M-H]- |               | 0.833 | TRUE | null |      |
| 50 | 1979 | 19.685 | 325.17944 | Dodecylbenzenesulfonic acid              | [M-H]- | adduct linked | 0.167 | TRUE | null |      |
| 51 | 1981 | 20.806 | 325.18381 | Dodecylbenzenesulfonic acid              | [M-H]- |               | 0.667 | TRUE | null |      |
| 52 | 1982 | 21.765 | 325.18414 | Dodecylbenzenesulfonic acid              | [M-H]- |               | 0.833 | TRUE | null |      |
| 53 | 1983 | 24.591 | 325.18436 | Dodecylbenzenesulfonic acid              | [M-H]- |               | 0.5   | TRUE | null |      |
| 54 | 1984 | 25.694 | 325.18555 | Dodecylbenzenesulfonic acid              | [M-H]- |               | 1     | TRUE | null |      |
| 55 | 1985 | 22.492 | 325.18637 | Dodecylbenzenesulfonic acid              | [M-H]- |               | 0.333 | TRUE | null |      |
| 56 | 1986 | 22.731 | 325.1864  | Dodecylbenzenesulfonic acid              | [M-H]- |               | 0.667 | TRUE | null |      |
| 57 | 1987 | 24.423 | 325.18658 | Dodecylbenzenesulfonic acid              | [M-H]- |               | 0.5   | TRUE | null |      |
| 58 | 873  | 14.742 | 253.07675 | FA 9:0 + 10, sulfate; PlaSMA ID-416      | [M-H]- |               | 0.833 | TRUE |      | 4.24 |
| 59 | 290  | 14.139 | 193.03535 | Glucuronate                              | [M-H]- | adduct linked | 0.667 | TRUE | null |      |
| 60 | 73   | 10.066 | 131.03609 | Glutaric acid; LC-ESI-QTOF; MS2; CE      | [M-H]- |               | 0.333 | TRUE | null |      |

11

#### Order by retention time and delete after 20 min

|    | A    | В      | С         | D                                       | E      | F             | G     | н    | 1     | J         | K          |
|----|------|--------|-----------|-----------------------------------------|--------|---------------|-------|------|-------|-----------|------------|
| 65 | 367  | 18.475 | 201.11378 | Sebacic acid; LC-ESI-QTOF; MS2; CE      | [M-H]- | similar chror | 1     | TRUE | null  | 201.11324 | C10H18O4   |
| 66 | 95   | 18.645 | 144.04805 | 4-Hydroxyquinoline                      | [M-H]- |               | 0.5   | TRUE | 2.933 | 144.04549 | C9H7NO     |
| 67 | 1756 | 19.114 | 311.15079 | Thymol-beta-D-glucoside                 | [M-H]- |               | 0.333 | TRUE | null  | 311.14999 | C16H24O6   |
| 68 | 3902 | 19.719 | 459.08923 | oroxindin                               | [M-H]- | adduct linked | 0.5   | TRUE | null  | 459.09329 | C22H20O11  |
| 69 | 276  | 20.462 | 191.02    | Citric acid                             | [M-H]- |               | 0.167 | TRUE | null  | 191.01973 | C6H8O7     |
| 70 | 1084 | 20.534 | 269.04648 | Aloe-emodin                             | [M-H]- | similar chror | 0.833 | TRUE | 5.889 | 269.04553 | C15H10O5   |
| 71 | 294  | 21.401 | 193.03987 | D-(+)-Galacturonic acid                 | [M-H]- | found in high | 1     | TRUE | null  | 193.03537 | C6H10O7    |
| 72 | 1762 | 21.719 | 311.16913 | Triptophenolide                         | [M-H]- |               | 1     | TRUE | null  | 311.16525 | C20H24O3   |
| 73 | 1758 | 22.277 | 311.16809 | Triptophenolide                         | [M-H]- |               | 0.5   | TRUE | null  | 311.16525 | C20H24O3   |
| 74 | 592  | 22.447 | 227.13028 | C12H20O4; PlaSMA ID-334                 | [M-H]- |               | 0.5   | TRUE | 6.29  | 227.12781 | C12H20O4   |
| 75 | 1763 | 22.684 | 311.17126 | Triptophenolide                         | [M-H]- |               | 0.333 | TRUE | null  | 311.16525 | C20H24O3   |
| 76 | 1761 | 22.875 | 311.16901 | Triptophenolide                         | [M-H]- |               | 0.667 | TRUE | null  | 311.16525 | C20H24O3   |
| 77 | 2550 | 23.099 | 362.96942 | Perfluoroheptanoic acid; LC-ESI-ITFT; N | [M-H]- |               | 0.833 | TRUE | null  | 362.9696  | C7HF13O2   |
| 78 | 3490 | 23.751 | 426.96555 | 6:2 Fluorotelomer sulfonic acid         | [M-H]- |               | 0.833 | TRUE | null  | 426.9679  | C8H5F13O35 |
| 79 | 1759 | 23.956 | 311.16809 | Triptophenolide                         | [M-H]- |               | 0.167 | TRUE | null  | 311.16525 | C20H24O3   |
| 80 | 1034 | 24.044 | 265.14731 | C12-AS (TENTATIVE)                      | [M-H]- |               | 1     | TRUE | null  | 265.14792 | C12H26O4S  |
| 81 | 1534 | 24.072 | 297.15143 | aurapten                                | [M-H]- |               | 0.667 | TRUE | null  | 297.1496  | C19H22O3   |
| 82 | 1760 | 24.112 | 311.16885 | Triptophenolide                         | [M-H]- |               | 1     | TRUE | null  | 311.16525 | C20H24O3   |
| 83 | 1535 | 24.395 | 297.15158 | aurapten                                | [M-H]- |               | 0.333 | TRUE | null  | 297.1496  | C19H22O3   |
| 84 | 3270 | 24.617 | 412.96658 | Perfluorooctanoic acid; LC-ESI-ITFT; MS | [M-H]- |               | 1     | TRUE | null  | 412.96643 | C8HF15O2   |
| 85 | 1533 | 25.257 | 297.15125 | aurapten                                | [M-H]- |               | 1     | TRUE | null  | 297.1496  | C19H22O3   |
| 86 | 1757 | 25.368 | 311.16684 | Triptophenolide                         | [M-H]- |               | 1     | TRUE | null  | 311.16525 | C20H24O3   |
| 87 | 121  | 25.48  | 157.03886 | ALLANTOIN                               | [M-H]- |               | 0.333 | TRUE | null  | 157.03671 | C4H6N4O3   |
| 88 | 105  | 25.663 | 149.01062 | (R,R)-TARTARIC ACID                     | [M-H]- |               | 0.333 | TRUE | null  | 149.009   | C4H6O6     |
| 89 | 22   | 26.031 | 96.96125  | Phosphoric acid                         | [M-H]- |               | 1     | TRUE | null  | 96.96962  | H3O4P      |
| 90 | 275  | 26.155 | 191.01985 | CITRATE                                 | [M-H]- |               | 0.833 | TRUE | null  | 191.019   | C6H8O7     |

#### Now make the .csv file for Metaboanalyst

|    | A            | В          | С | D | E      | F      | G      | н      | 1      | J      |
|----|--------------|------------|---|---|--------|--------|--------|--------|--------|--------|
| 1  | Average Rt(r | Average Mz |   |   | Neg_C4 | Neg_C5 | Neg_C6 | Neg_G4 | Neg_G5 | Neg_ 👝 |
| 2  | 6.506        | 191.02122  |   |   | 235848 | 53153  | 85784  | 123138 | 35588  | 59     |
| 3  | 6.508        | 243.06226  |   |   | 19692  | 6511   | 16178  | 13515  | 7707   | 4292   |
| 4  | 7.368        | 243.06299  |   |   | 16732  | 3962   | 16253  | 9737   | 4639   | 2805   |
| 5  | 7.373        | 191.02129  |   |   | 92896  | 25257  | 44343  | 113153 | 5783   | 33098  |
| 6  | 7.76         | 129.02118  |   |   | 84099  | 35847  | 51680  | 58043  | 18988  | 27532  |
| 7  | 7.761        | 173.01138  |   |   | 213978 | 89710  | 150305 | 154546 | 50933  | 76814  |
| 8  | 8.241        | 173.01088  |   |   | 127133 | 26632  | 128326 | 42323  | 16503  | 19900  |
| 9  | 8.263        | 129.02121  |   |   | 44624  | 20650  | 43276  | 31488  | 18854  | 12860  |
| 10 | 8.809        | 283.06799  |   |   | 18749  | 6375   | 25046  | 20589  | 5816   | 4751   |
| 11 | 8.926        | 296.10205  |   |   | 34463  | 14379  | 51741  | 35751  | 13218  | 12828  |
| 12 | 9.83         | 310.11398  |   |   | 42950  | 17037  | 38915  | 41848  | 12340  | 13893  |
| 13 | 9.964        | 218.10304  |   |   | 63110  | 35459  | 4987   | 146302 | 26614  | 26211  |
| 14 | 10.066       | 131.03609  |   |   | 13679  | 5426   | 65176  | 41387  | 7318   | 5757   |
| 15 | 11.438       | 157.04041  |   |   | 73055  | 46932  | 137093 | 51498  | 26769  | 41104  |
| 16 | 11.452       | 160.04082  |   |   | 76374  | 44816  | 117040 | 42273  | 83257  | 42133  |
| 17 | 11.452       | 204.03236  |   |   | 349988 | 222678 | 540669 | 198630 | 414675 | 238475 |
| 18 | 11.453       | 181.05011  |   |   | 64747  | 39361  | 35054  | 46219  | 11776  | 32574  |
| 19 | 12.12        | 188.03555  |   |   | 175359 | 104729 | 276318 | 121653 | 217057 | 97967  |
| 20 | 12.12        | 144.04584  |   |   | 123917 | 64246  | 188987 | 86421  | 144416 | 60157  |
| 21 | 12.467       | 375.13495  |   |   | 50693  | 21724  | 47911  | 22717  | 34506  | 24888  |

Make the concatenated string in column C and copy (special) into column D

|    |              |             |              | ha           |        |        | . n at |        | -      | ~      |
|----|--------------|-------------|--------------|--------------|--------|--------|--------|--------|--------|--------|
|    | <b>F</b>     | <b>4</b> 00 | eat          | ine          | con    | cate   | enat   | eas    | strir  | lg     |
|    |              |             |              |              |        |        |        |        |        | 0      |
|    |              |             |              |              |        |        |        |        |        |        |
|    | A            | В           | с            | D            | E      | F      | G      | н      | 1      | J      |
| 1  | Average Rt(r | Average Mz  | RT/MZ        | RT/N 👝       | Neg_C4 | Neg_C5 | Neg_C6 | Neg_G4 | Neg_G5 | Neg_G6 |
| 2  | 6.506        | 191.02122   | 6.51/191.02  | 6.51/        | 235848 | 53153  | 85784  | 123138 | 35588  | 56659  |
| 3  | 6.508        | 243.06226   | 6.51/243.06  | 6.51/243.06  | 19692  | 6511   | 16178  | 13515  | 7707   | 4292   |
| 4  | 7.368        | 243.06299   | 7.37/243.06  | 7.37/243.06  | 16732  | 3962   | 16253  | 9737   | 4639   | 2805   |
| 5  | 7.373        | 191.02129   | 7.37/191.02  | 7.37/191.02  | 92896  | 25257  | 44343  | 113153 | 5783   | 33098  |
| 6  | 7.76         | 129.02118   | 7.76/129.02  | 7.76/129.02  | 84099  | 35847  | 51680  | 58043  | 18988  | 27532  |
| 7  | 7.761        | 173.01138   | 7.76/173.01  | 7.76/173.01  | 213978 | 89710  | 150305 | 154546 | 50933  | 76814  |
| 8  | 8.241        | 173.01088   | 8.24/173.01  | 8.24/173.01  | 127133 | 26632  | 128326 | 42323  | 16503  | 19900  |
| 9  | 8.263        | 129.02121   | 8.26/129.02  | 8.26/129.02  | 44624  | 20650  | 43276  | 31488  | 18854  | 12860  |
| 10 | 8.809        | 283.06799   | 8.81/283.06  | 8.81/283.06  | 18749  | 6375   | 25046  | 20589  | 5816   | 4751   |
| 11 | 8.926        | 296.10205   | 8.93/296.10  | 8.93/296.10  | 34463  | 14379  | 51741  | 35751  | 13218  | 12828  |
| 12 | 9.83         | 310.11398   | 9.83/310.11  | 9.83/310.11  | 42950  | 17037  | 38915  | 41848  | 12340  | 13893  |
| 13 | 9.964        | 218.10304   | 9.96/218.10  | 9.96/218.10  | 63110  | 35459  | 4987   | 146302 | 26614  | 26211  |
| 14 | 10.066       | 131.03609   | 10.07/131.0  | 10.07/131.0  | 13679  | 5426   | 65176  | 41387  | 7318   | 5757   |
| 15 | 11.438       | 157.04041   | 11.44/157.04 | 11.44/157.0  | 73055  | 46932  | 137093 | 51498  | 26769  | 41104  |
| 16 | 11.452       | 160.04082   | 11.45/160.0  | 11.45/160.04 | 76374  | 44816  | 117040 | 42273  | 83257  | 42133  |
| 17 | 11.452       | 204.03236   | 11.45/204.0  | 11.45/204.0  | 349988 | 222678 | 540669 | 198630 | 414675 | 238475 |
| 18 | 11.453       | 181.05011   | 11.45/181.0  | 11.45/181.0  | 64747  | 39361  | 35054  | 46219  | 11776  | 32574  |
| 19 | 12.12        | 188.03555   | 12.12/188.0  | 12.12/188.0  | 175359 | 104729 | 276318 | 121653 | 217057 | 97967  |
| 20 | 12.12        | 144.04584   | 12.12/144.0  | 12.12/144.0  | 123917 | 64246  | 188987 | 86421  | 144416 | 60157  |
| 21 | 12.467       | 375.13495   | 12.47/375.1  | 12.47/375.1  | 50693  | 21724  | 47911  | 22717  | 34506  | 24888  |
| 22 | 12.561       | 621.10785   | 12.56/621.1  | 12.56/621.1  | 1790   | 2116   | 1277   | 438935 | 43220  | 74094  |
| 23 | 12.586       | 367.10422   | 12.59/367.10 | 12.59/367.10 | 229088 | 204082 | 106350 | 147689 | 160699 | 141379 |

### **Completed .csv file (added a line for groups)**

| RT/MZ        | Neg_C4 | Neg_C5 | Neg_C6 | Neg_G4 | Neg_G5 | Neg_G6 |
|--------------|--------|--------|--------|--------|--------|--------|
| Group        | 1      | 1      | 1      | 2      | 2      | 2      |
| 6.51/191.02  | 235848 | 53153  | 85784  | 123138 | 35588  | 56659  |
| 6.51/243.062 | 19692  | 6511   | 16178  | 13515  | 7707   | 4292   |
| 7.37/243.063 | 16732  | 3962   | 16253  | 9737   | 4639   | 2805   |
| 7.37/191.02  | 92896  | 25257  | 44343  | 113153 | 5783   | 33098  |
| 7.76/129.02  | 84099  | 35847  | 51680  | 58043  | 18988  | 27532  |
| 7.76/173.01  | 213978 | 89710  | 150305 | 154546 | 50933  | 76814  |
| 8.24/173.01  | 127133 | 26632  | 128326 | 42323  | 16503  | 19900  |
| 8.26/129.02  | 44624  | 20650  | 43276  | 31488  | 18854  | 12860  |
| 8.81/283.068 | 18749  | 6375   | 25046  | 20589  | 5816   | 4751   |
| 8.93/296.102 | 34463  | 14379  | 51741  | 35751  | 13218  | 12828  |
| 9.83/310.114 | 42950  | 17037  | 38915  | 41848  | 12340  | 13893  |
| 9.96/218.103 | 63110  | 35459  | 4987   | 146302 | 26614  | 26211  |
| 10.07/131.03 | 13679  | 5426   | 65176  | 41387  | 7318   | 5757   |
| 11.44/157.04 | 73055  | 46932  | 137093 | 51498  | 26769  | 41104  |
| 11.45/160.04 | 76374  | 44816  | 117040 | 42273  | 83257  | 42133  |
| 11.45/204.03 | 349988 | 222678 | 540669 | 198630 | 414675 | 238475 |
| 11.45/181.05 | 64747  | 39361  | 35054  | 46219  | 11776  | 32574  |
| 12.12/188.03 | 175359 | 104729 | 276318 | 121653 | 217057 | 97967  |
| 12.12/144.04 | 123917 | 64246  | 188987 | 86421  | 144416 | 60157  |

Now save as a .csv file (no spaces in name!)

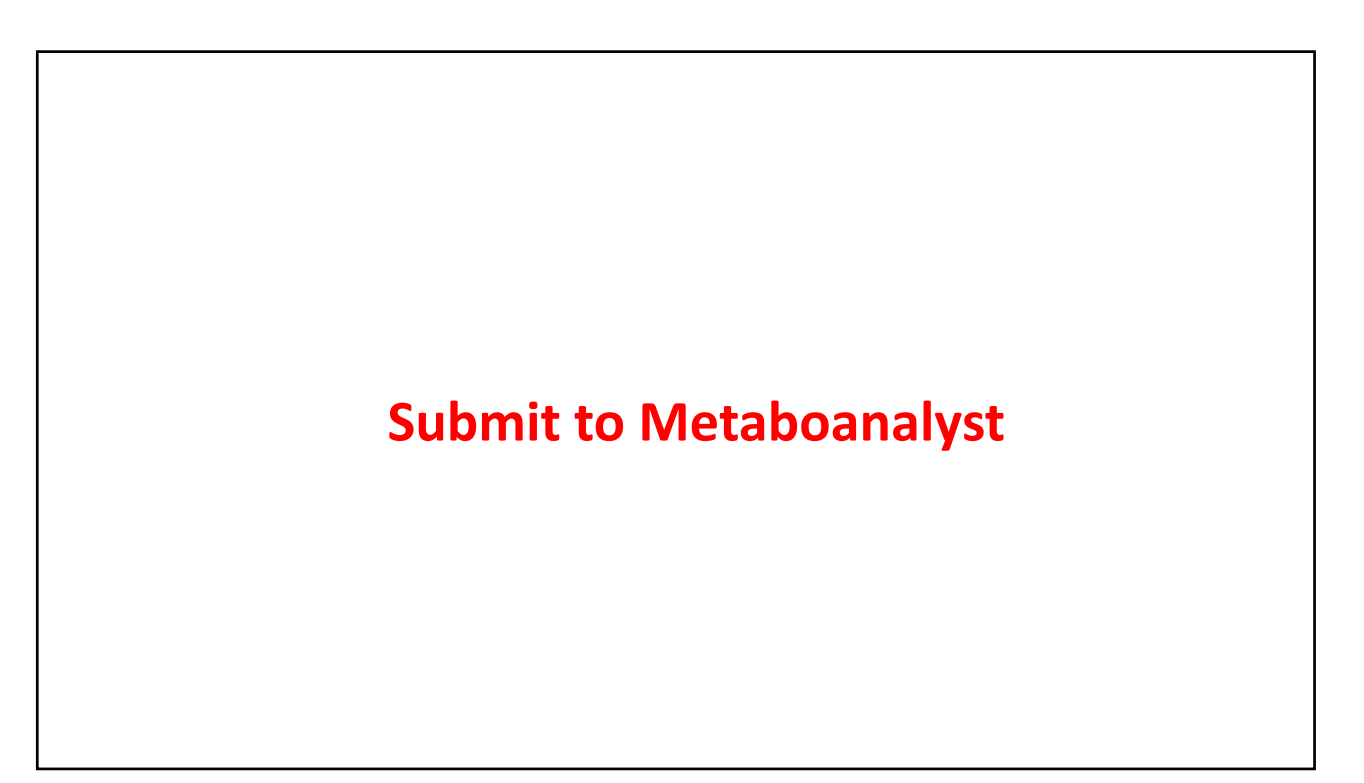

| a Integrity Check:                                                                                                    |
|----------------------------------------------------------------------------------------------------|
| 1. Chapting the place labels - at least three replicates are required in each place                                                                                                    |
| <ol> <li>Checking the class labels - at least three replicates are required in each class.</li> <li>If the samples are paired, the pair labels must conform to the specified format.</li> </ol> |
| <ol> <li>The data (avcent class labels) must not contain non-numeric values.</li> </ol>                                                                                                    |
| 4. The presence of missing values or features with constant values (i.e. all zeros).                                                                                                    |
| Patra and a later share                                                                                                    |
| Data processing information:                                                                                                    |
| Checking data contentpassed.                                                                                                    |
| Samples are in columns and features in rows.                                                                                                    |
| The uploaded file is in comma separated values (.csv) format.                                                                                                    |
| The uploaded data file contains 6 (samples) by 67 (peaks(mz/rt)) data matrix.                                                                                                    |
| Samples are not paired.                                                                                                    |
| 2 groups were detected in samples.                                                                                                    |
| Only English letters, numbers, underscore, hyphen and forward slash (/) are allowed.                                                                                                    |
| Other special characters or punctuations (if any) will be stripped off.                                                                                                    |
| All data values are numeric.                                                                                                    |
| A total of 0 (0%) missing values were detected.                                                                                                    |
| By default, missing values will be replaced by 1/5 of min positive values of their corresponding variation                                                                                      |
| Click the Skip button if you accept the default practice;                                                                                                    |
| Or click the Missing value imputation to use other methods.                                                                                                    |

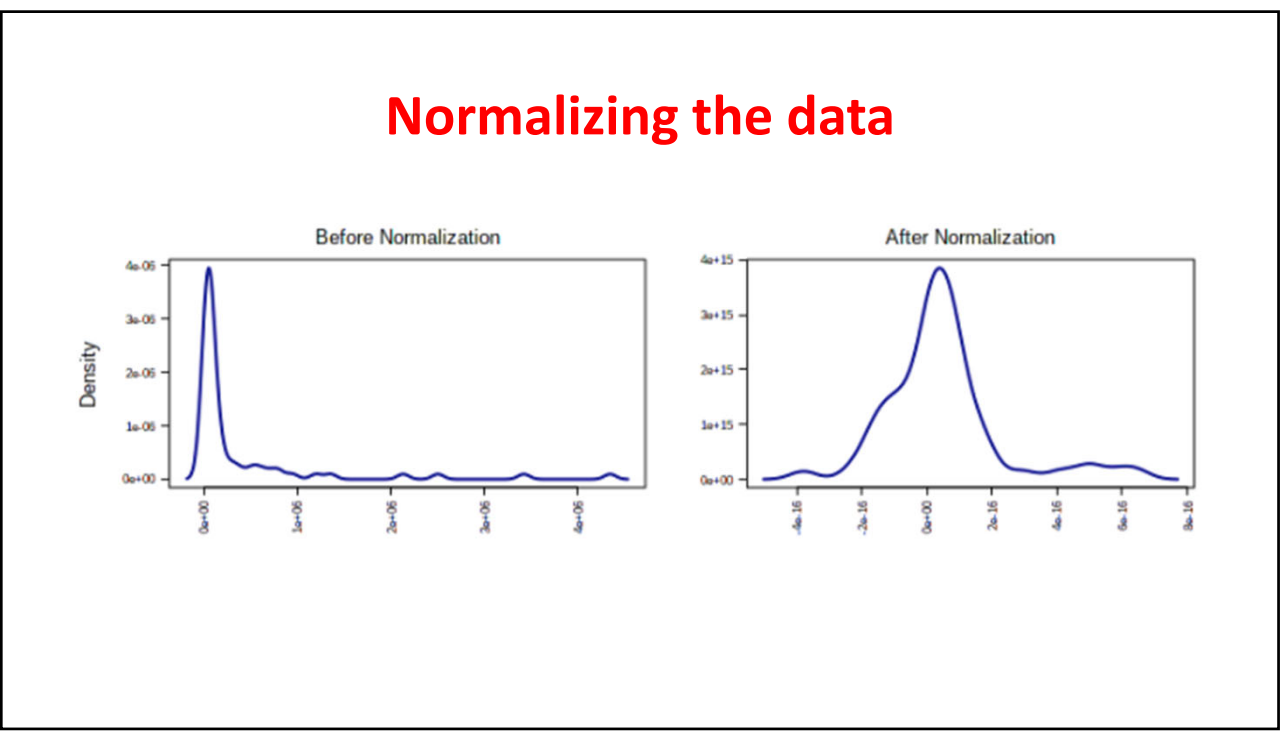

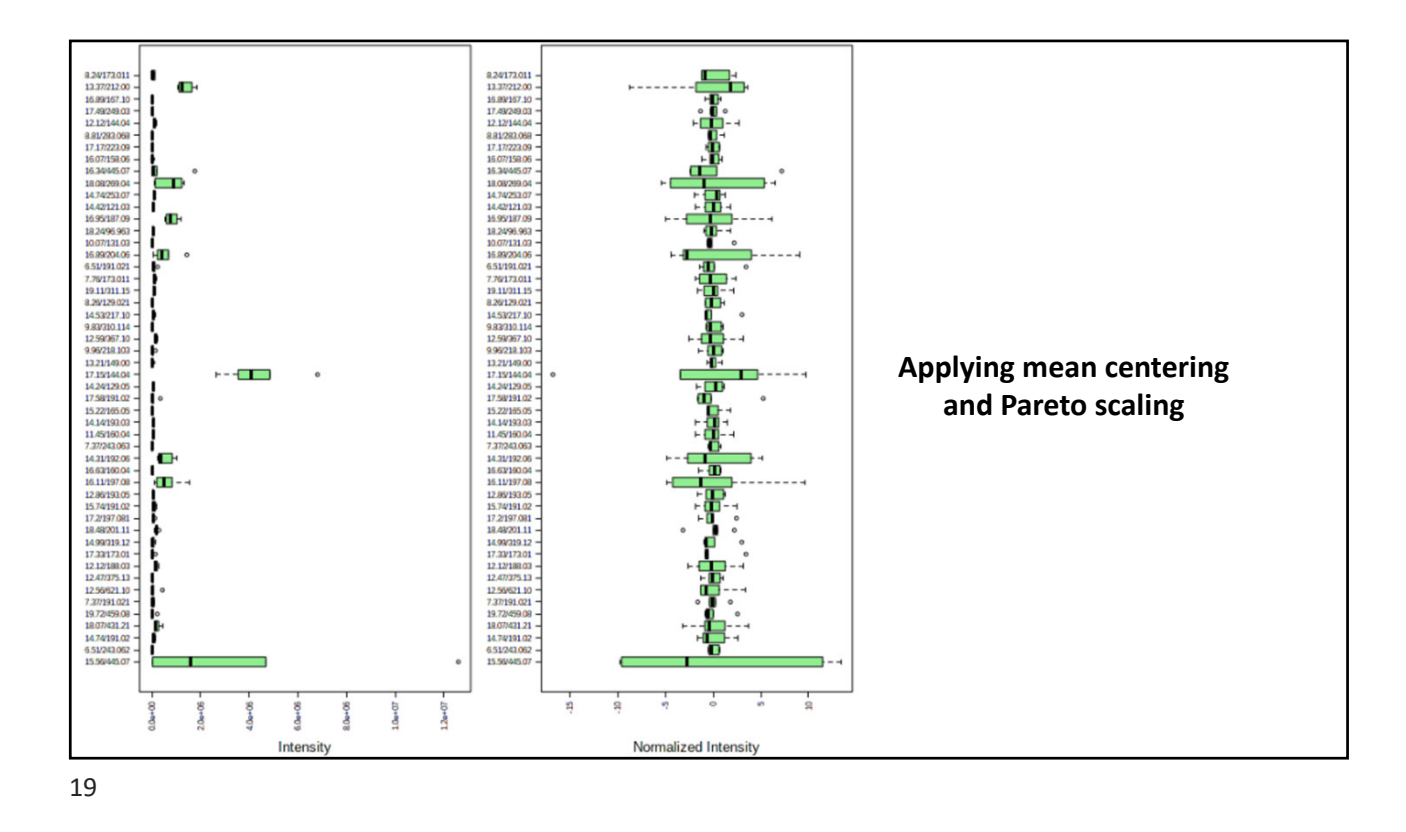

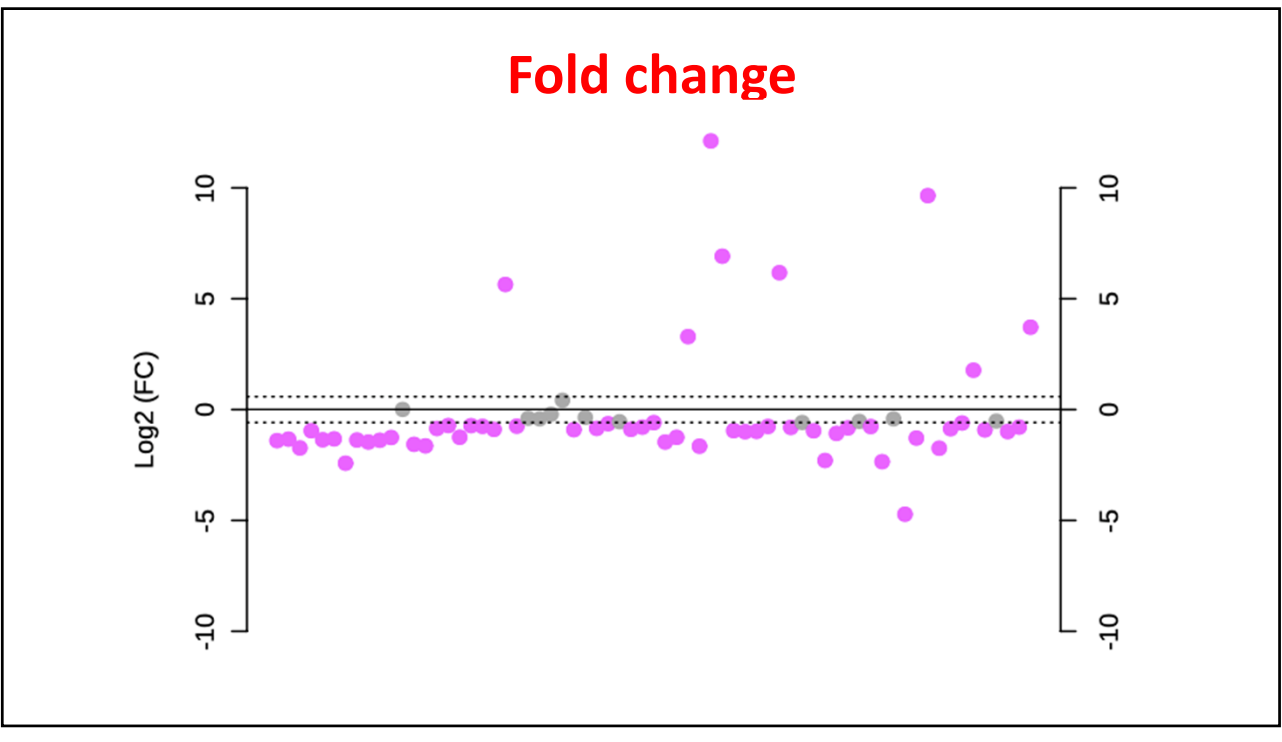

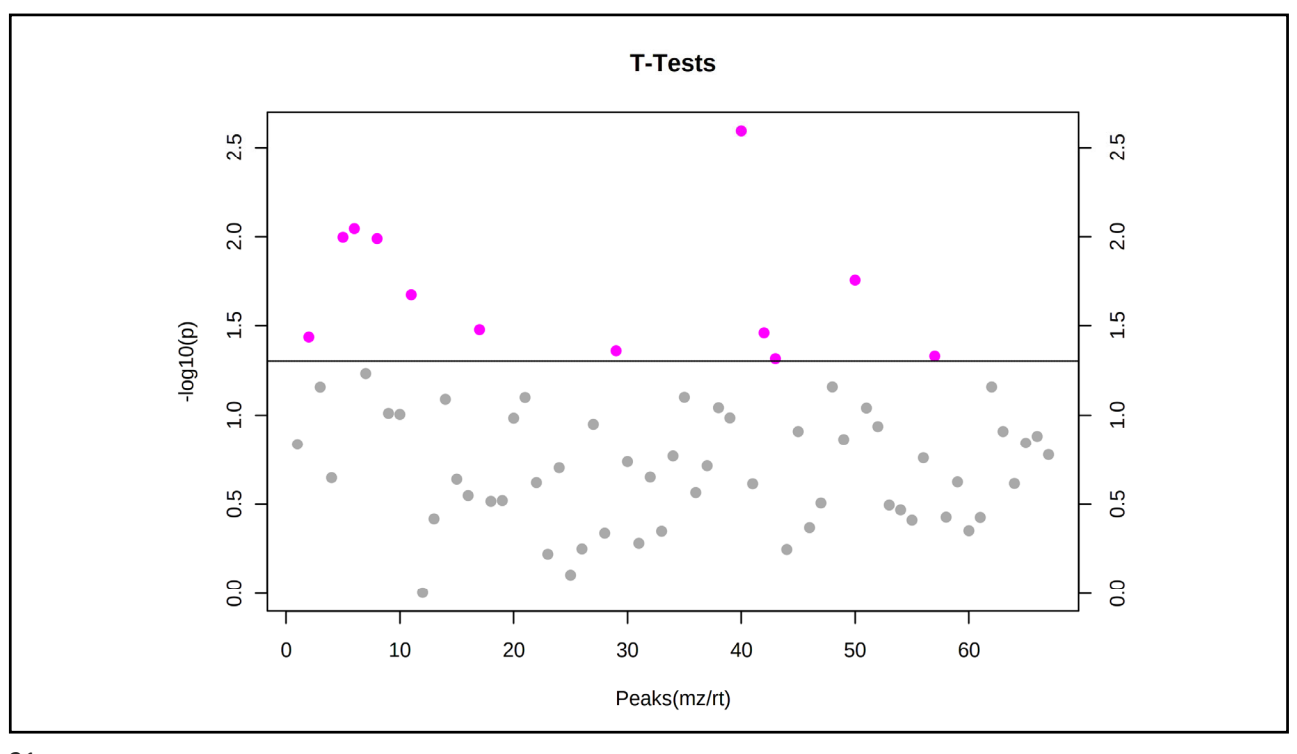

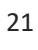

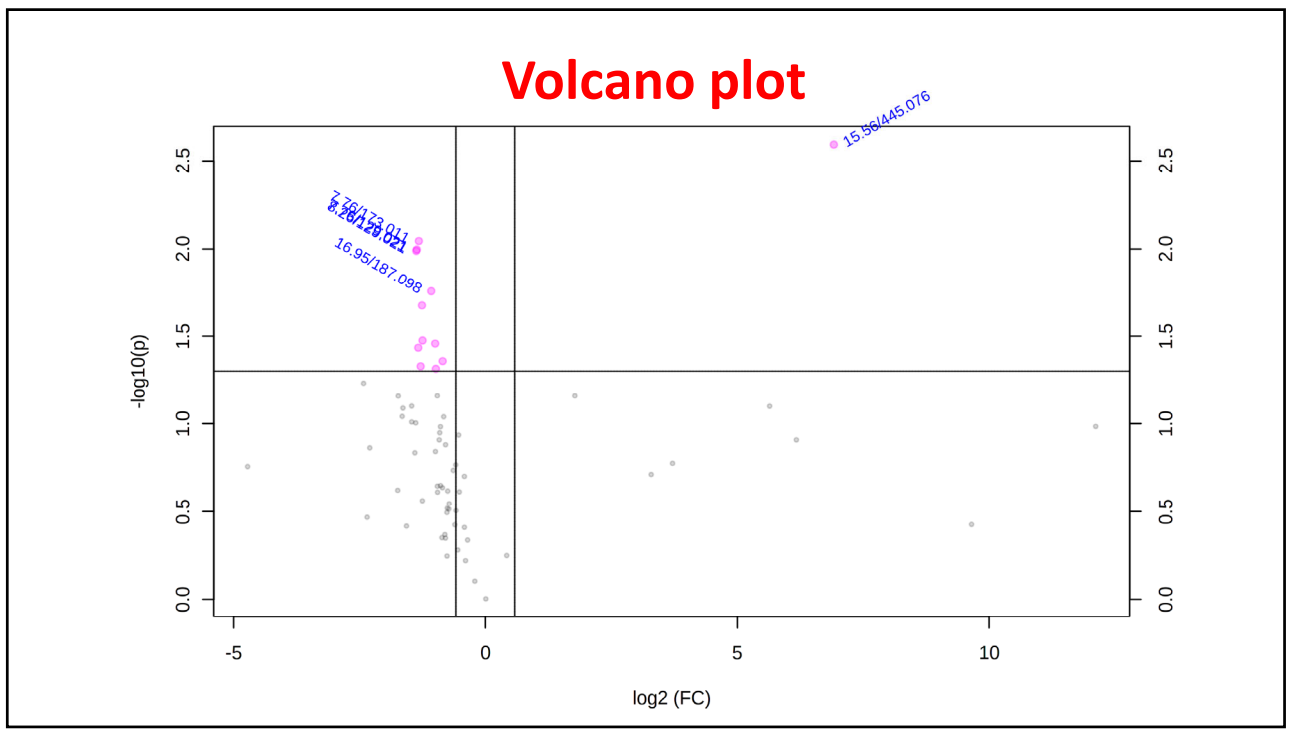

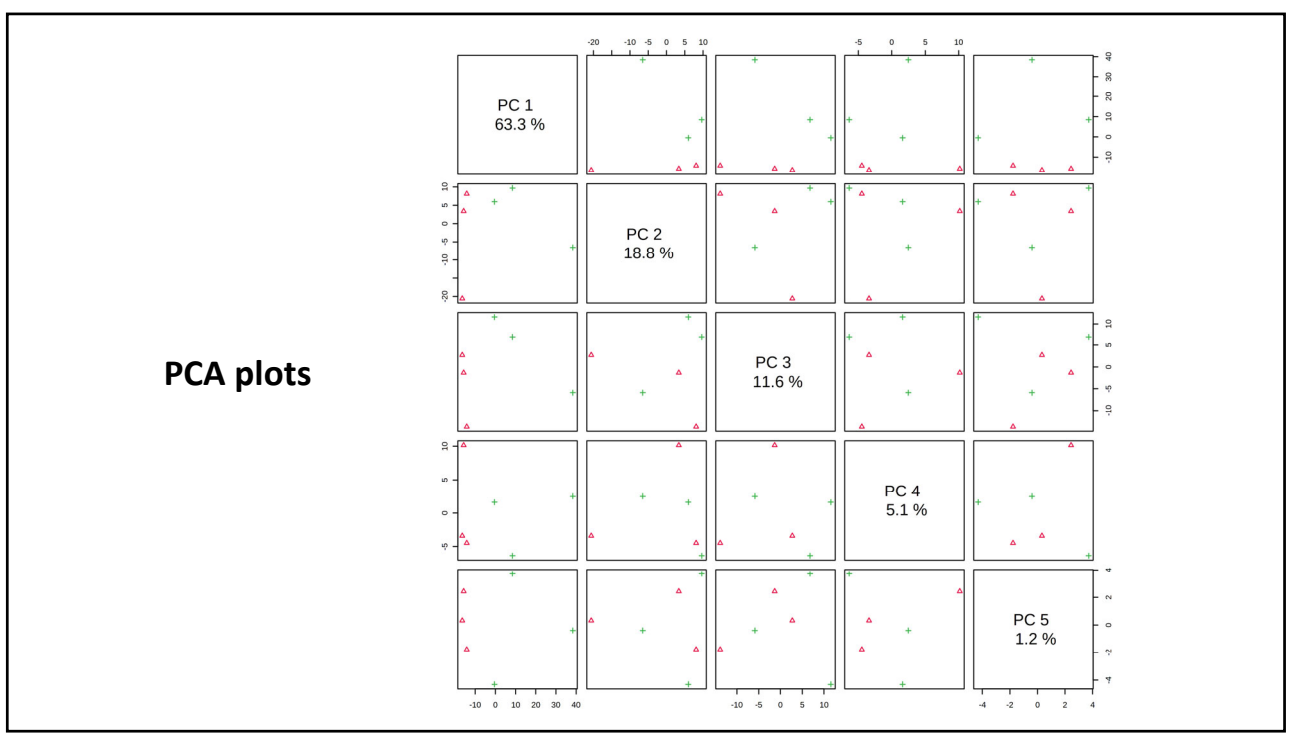

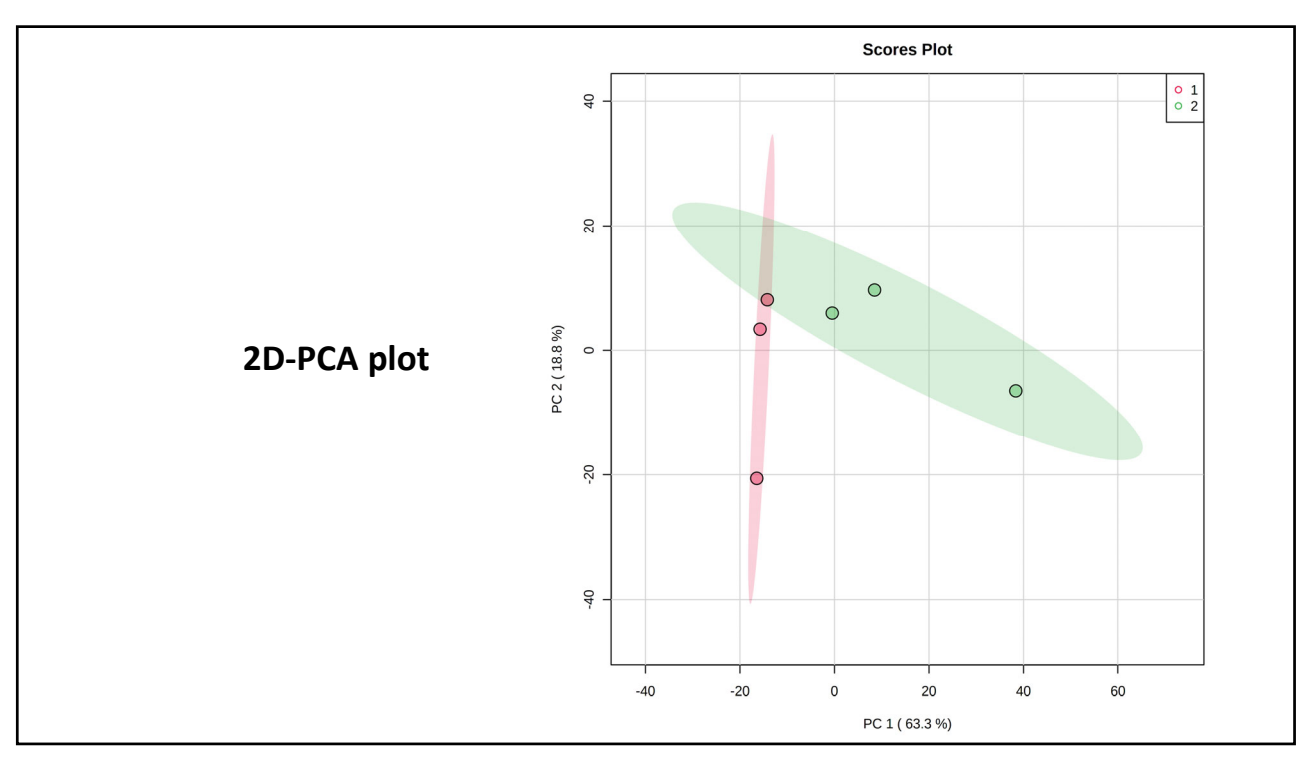

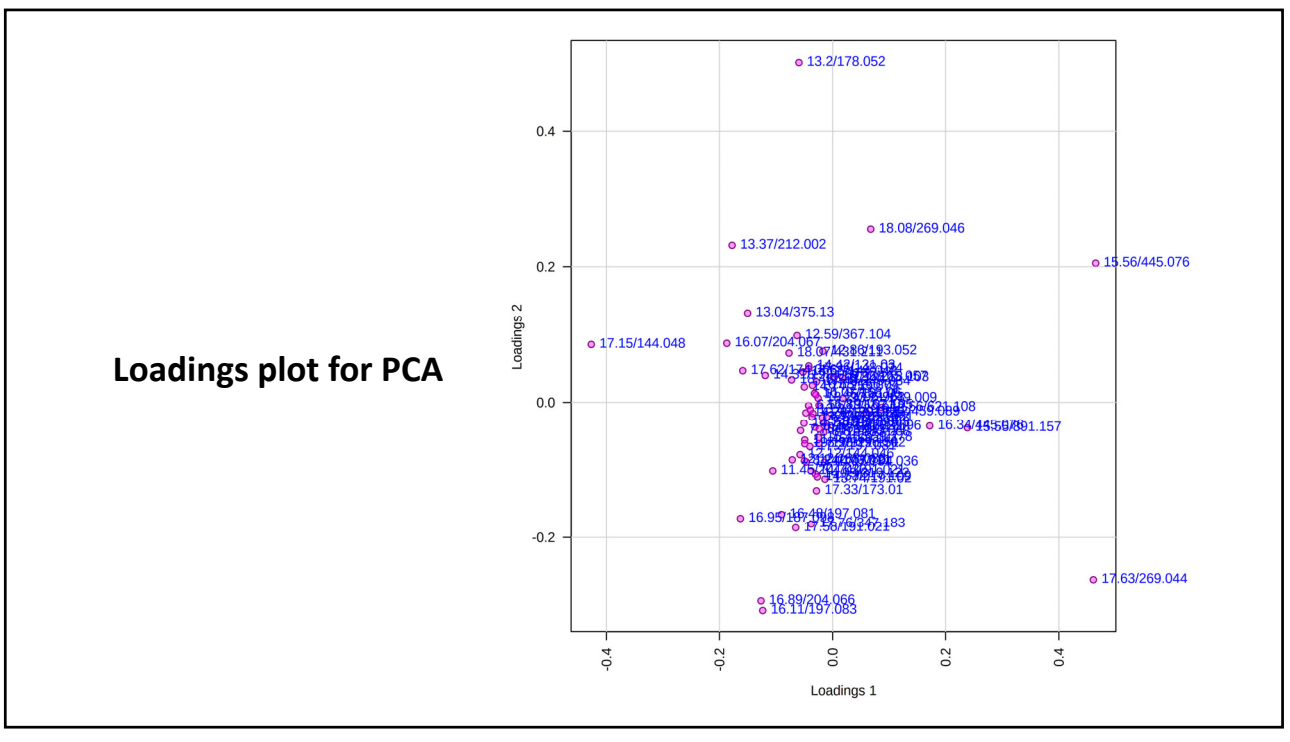

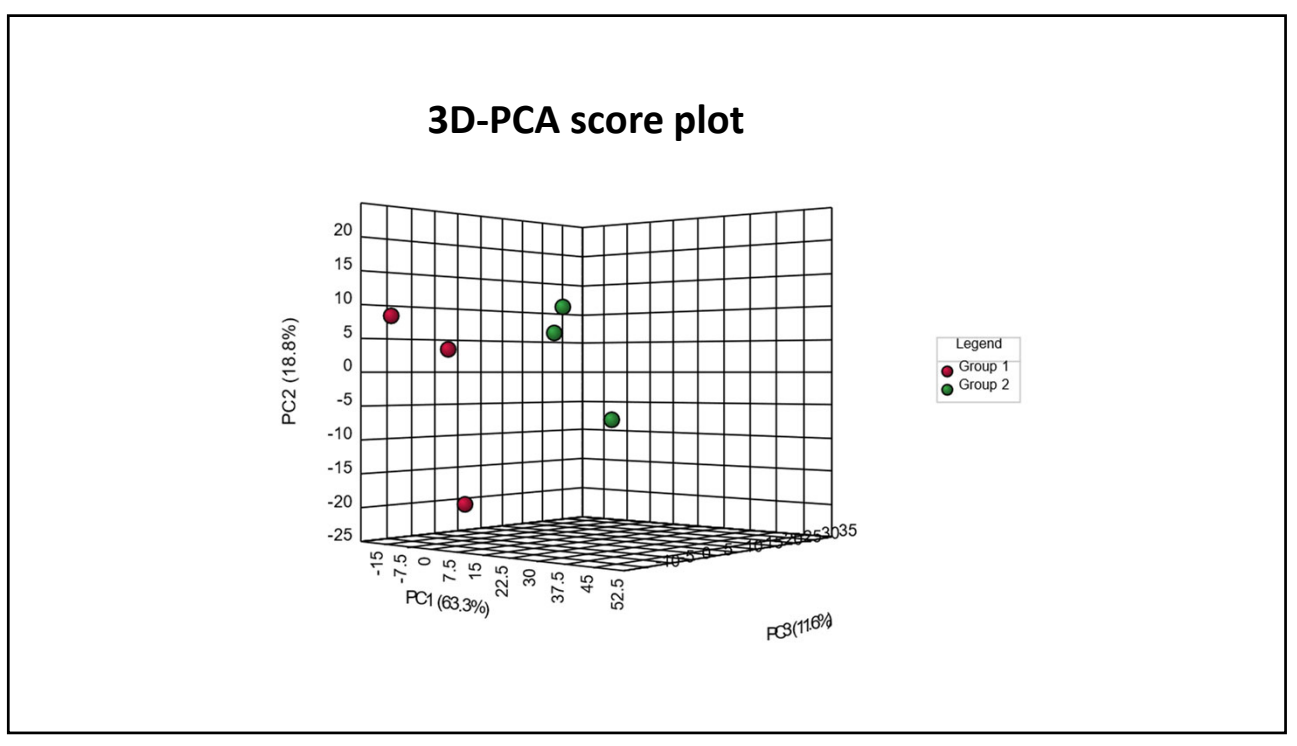

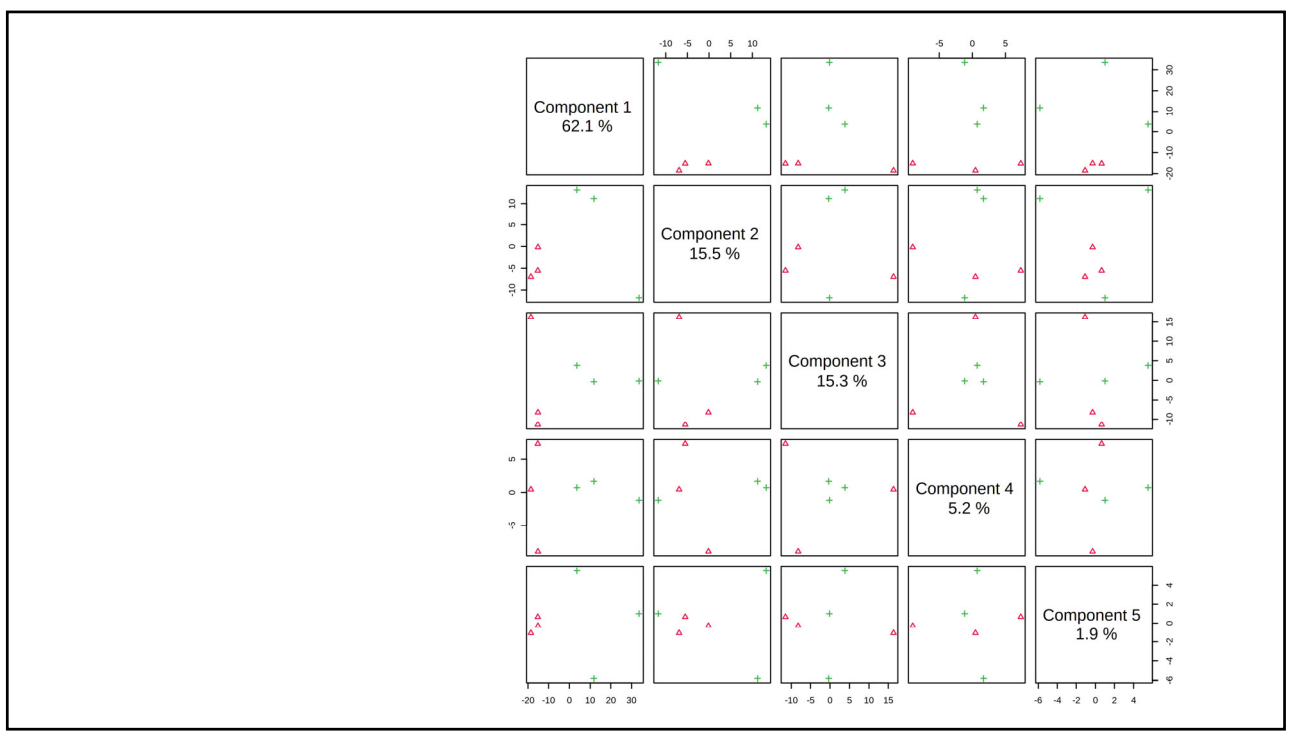

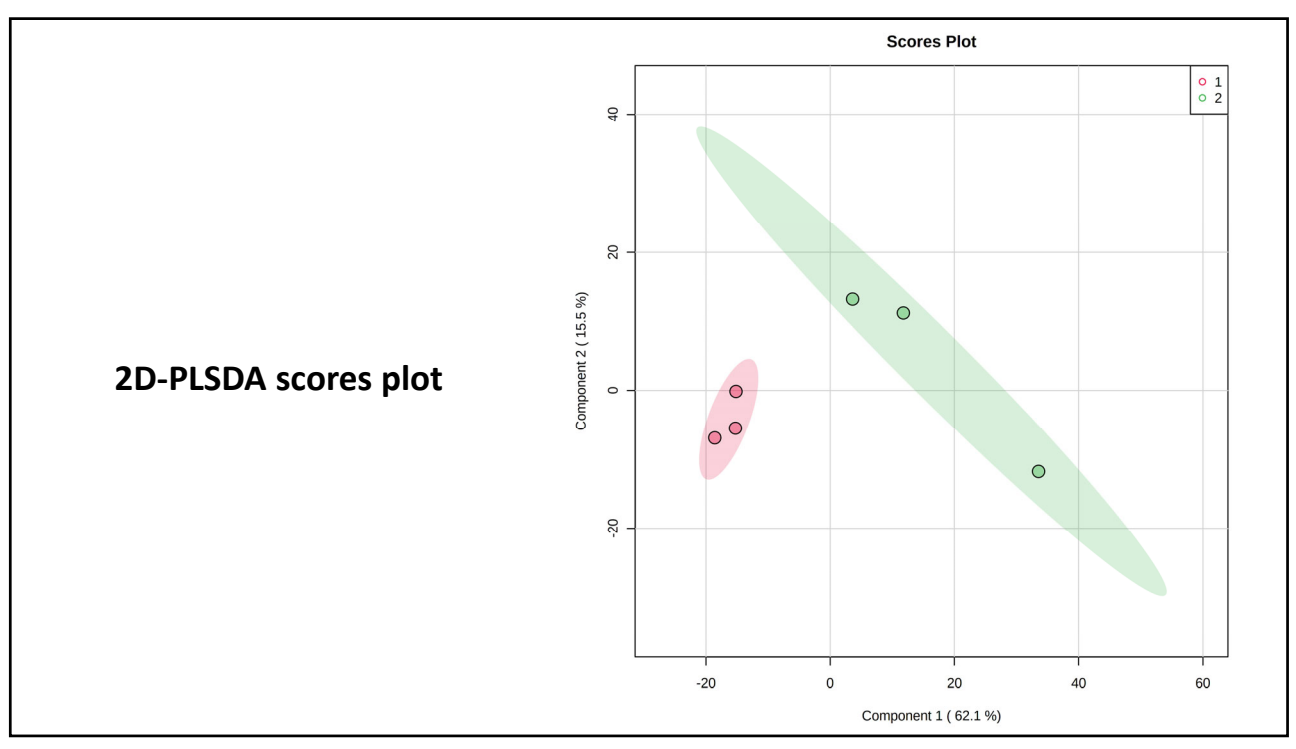

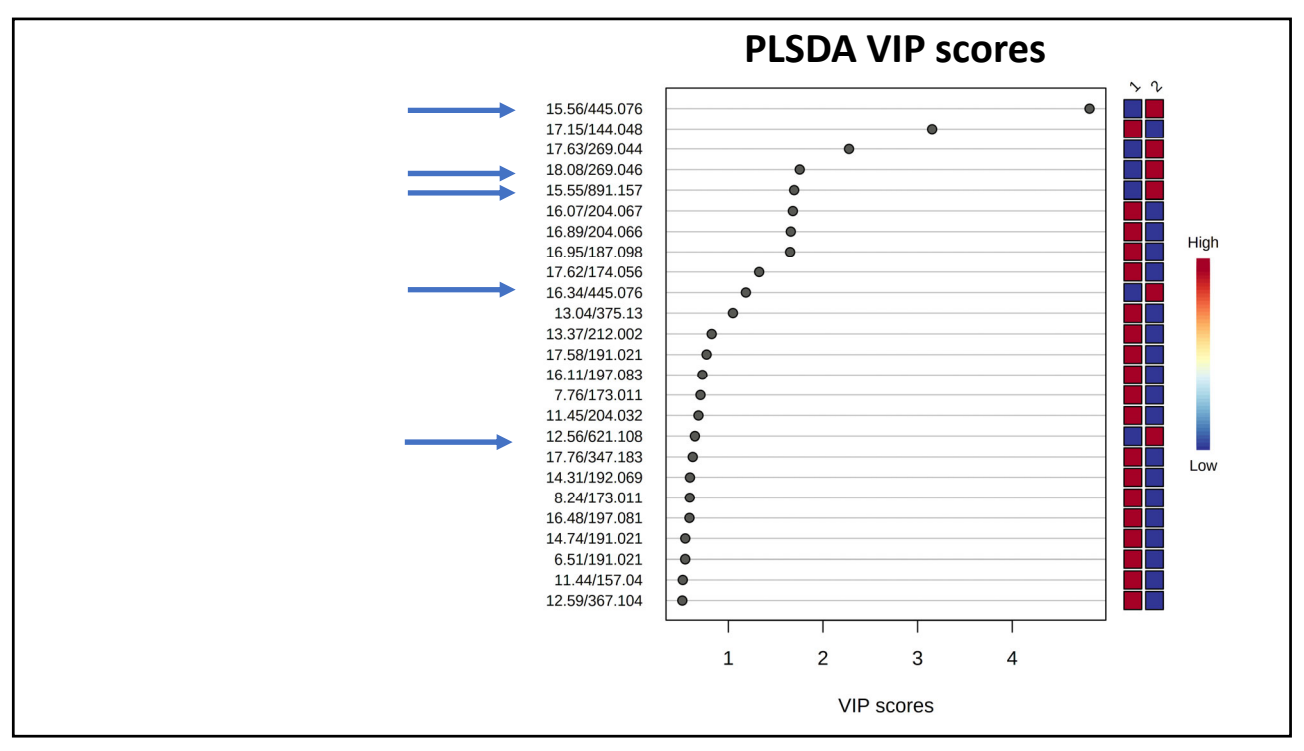

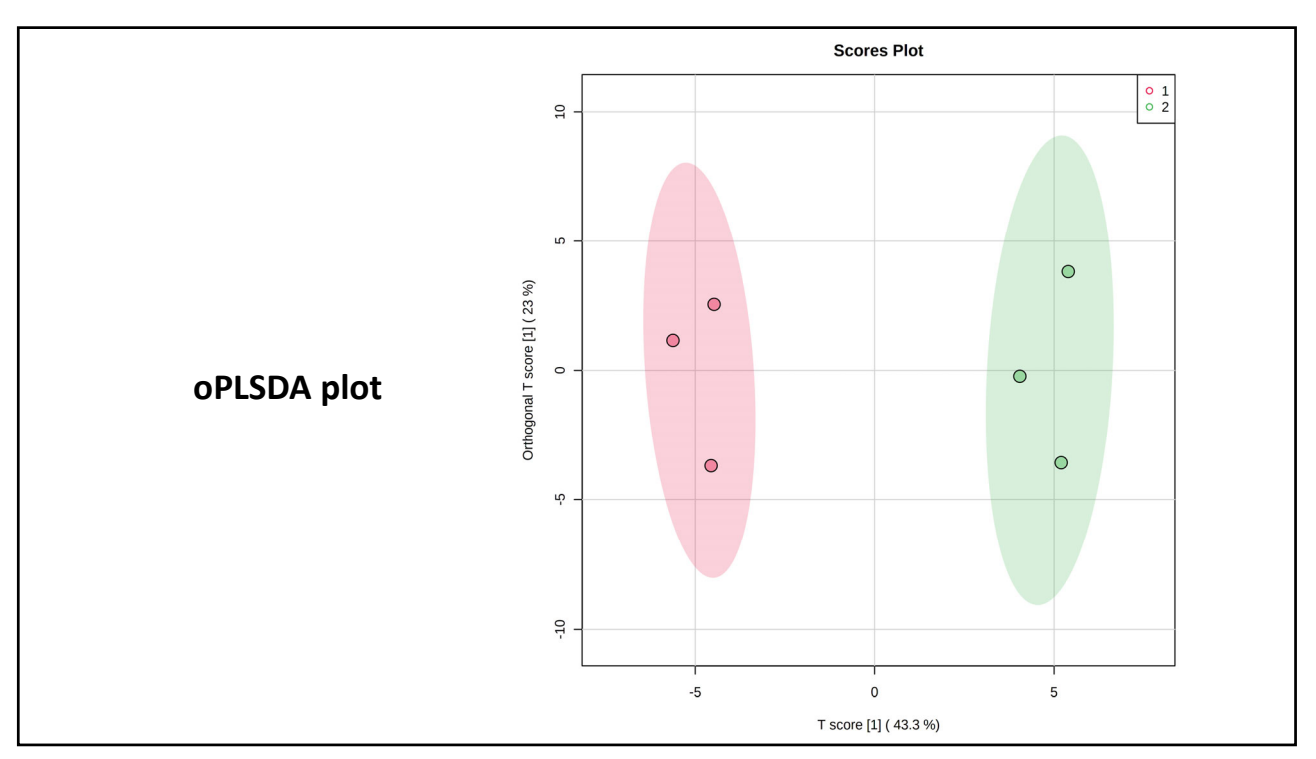

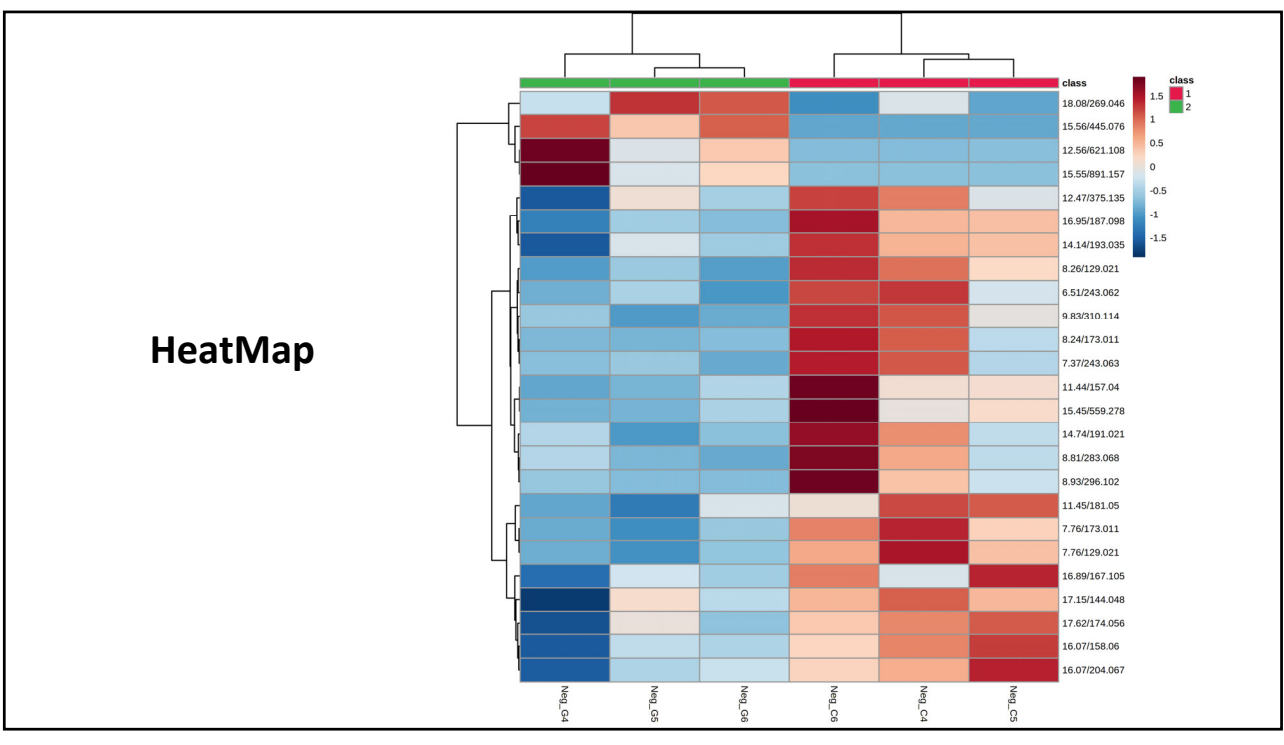

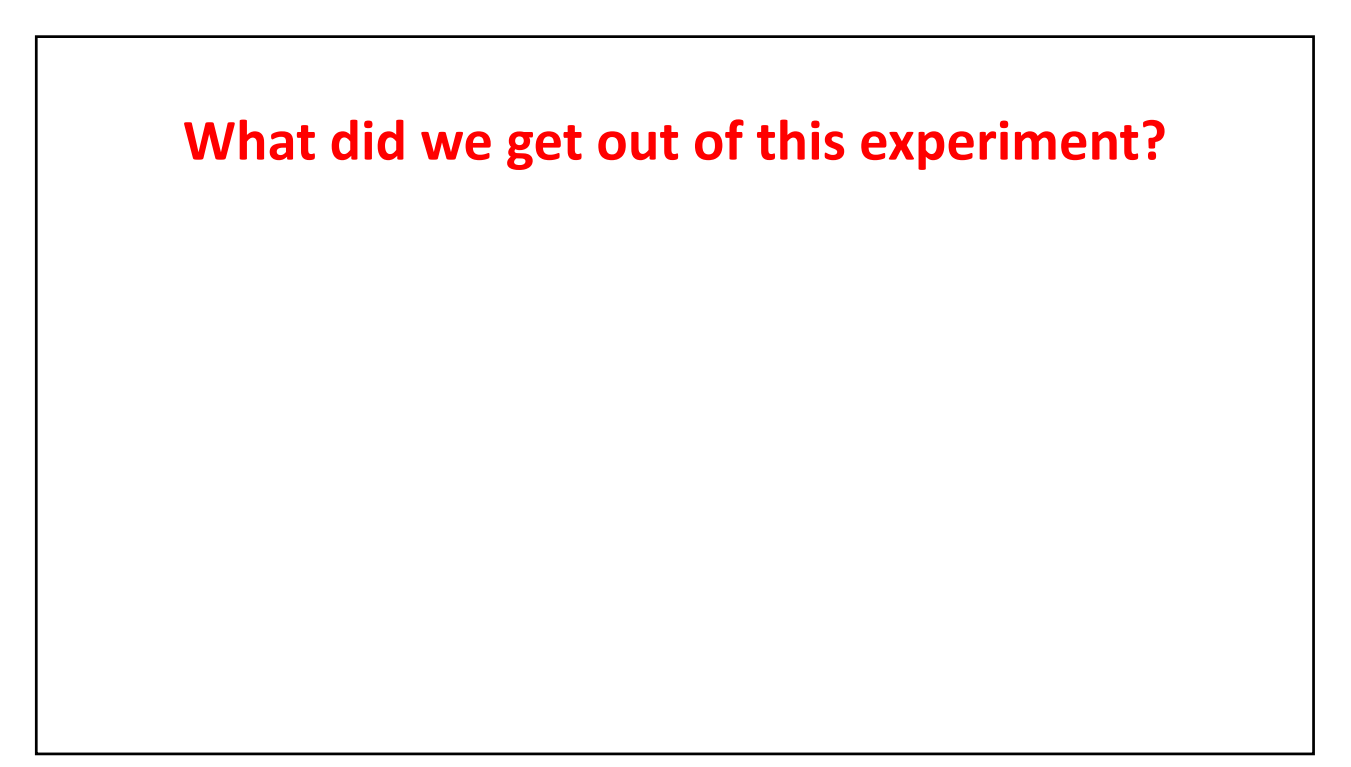